## Подпись pdf документа в СБИС

- 1. Вход в систему <u>https://online.sbis.ru/</u>
- 2. Нажимаем 2 раза на "Докуметы" и попадаем в раздел "Диск компании"

| X  | сбис         | +                    |                                                                                                    |                                                                                                    | Найти                                                                                                    | =                                                                                                    | <mark>.</mark> 3П |
|----|--------------|----------------------|----------------------------------------------------------------------------------------------------|----------------------------------------------------------------------------------------------------|----------------------------------------------------------------------------------------------------|----------------------------------------------------------------------------------------------------|-------------------|
| =  |              | (                    | Диск компании                                                                                                    |                                                                                                    |                                                                                                    |                                                                                                    |                   |
| Ø  | Отчетность   | 🛠 Быстрый доступ     |                                                                                                    | @ Q                                                                                                    |                                                                                                    | <b>A 8</b>                                                                                                    | Â                 |
| 7  | Документы 7  | Мой диск 4 КБ        | Договор-оферта на оказание услуг в Интернете                                                                                                    | Договор-оферта на оказание услуг в Интернете                                                                                                    | ficarios elogançanostre                                                                                                    | 20 Teurona Teruno Hexalopun<br>per (2045-4517)                                                                                                    | $\checkmark$      |
| Ē. | Кассы/Сфд    | Диск компании 1.1 МБ | <sup>1</sup> Biggeneration from the detection of the detection of the detection | Approximation is an experimental or and a second provide a manufacture dependence on a second and a second provide a second and a second and a secon | Reachings and oppropriate with the transmit and provide a start of the transmit and provide<br>a measurement of the provide and transmit and transmit and the transmit and<br>Reachings and in the Reaching and the transmit and and the transmit and<br>regularizations in the anomalous assessment and address of the transmit<br>and the transmit and transmit and transmit and the transmit and the<br>address and the second and the transmit and the transmit and the<br>address and the second address and the transmit and the<br>address and the second address and the transmit and the<br>address and the address and the address and the transmit and the<br>address and the address and the address and the address and the<br>address and the address and the address and the address and the<br>address and the address and the address and the<br>address and the address and the<br>address and the address and the<br>address and the address and the<br>address and the<br>address and<br>address and the<br>address and<br>address and the<br>addres | Станустаниный Таканан Такана Малайанан<br>Украдски самае<br>об обработся пала агражаемисстван<br>в лите 17.04.2021.                                                                                                    | *                 |
| ſ⊘ | Компании 🔿   | > Macbook FIO — User | 1. Sense – the more test on angle size in a conjunct is been in parameters of a conjunct is a sense of the sense of the sense is a sense of the sense of the sense is a sense of the sense is a sense of the sense of the sen           | 1.3 Instant - descentants angestanten per agent de la descentanten estate de la descentante de la descentante descentante de la descentante de la descentante descentante de la descentante de la descentante descentante de la descentante de la descentante de la descentante de la descentante de la descentante de la descentante de la descentante de la descentante de la descentante de la descentante de la descentante de la descentante de la descentante de la descentante de la descentante de la descentante descentante de la descentante de la descentante descentante de la descentante de la descentante de la descentante      | Quest - Opported on sing information (E), and/or antiquent of appropria<br>Realizations.<br>Realizations:<br>Resonances Operation associated for antiparticle of the property of a<br>discovery of the property of a single strength of the property of a<br>systematic discovery of the property of the property of a<br>sense strength of the property of the property of the<br>sense strength of the property of the property of the<br>sense strength of the property of the property of the<br>sense strength of the property of the property of the property of the<br>sense strength of the property of the property of the property of the<br>sense strength of the property of the property of the property of the<br>sense strength of the property of the property of the property of the<br>sense strength of the property of the property of the property of the<br>sense strength of the property of the property of the property of the<br>sense strength of the property of the property of the property of the<br>sense strength of the property of the property of the property of the<br>sense strength of the property of the property of the property of the<br>sense strength of the property of the property of the property of the<br>sense strength of the property of the property of the property of the<br>sense strength of the property of the property of the property of the property of the property of the<br>sense strength of the property of the property of the property of the property of the<br>sense strength of the property of the property of the property of the<br>sense strength of the property of the property of the propert                                                                                                   | 22.19.20905.1942.23.M00055.59.vssssaueses in Millionencolar gather<br>Analisense Advanced and Analyzing Constraints and Analyzing Constraints<br>Restruction Function Fairer (Environment Analyzing Constraints)<br>Restruction for the Restruction research restructures (Restruction<br>Restruction Constraints), and an analyzing Constraints (Environment Analyzing<br>Restruction Constraints), and an analyzing Constraints (Environment Analyzing<br>Restruction Constraints), and an analyzing Constraints (Environment Analyzing<br>Restruction Constraints), and an analyzing Constraints (Environment Analyzing<br>Restruction Constraints), and an analyzing Constraints (Environment Analyzing<br>Restruction Constraints), and an analyzing Constraints (Environment Analyzing<br>Restruction Constraints), and an analyzing Constraints (Environment Analyzing<br>Restruction Constraints), and an analyzing Constraints (Environment Analyzing<br>Restruction Constraints), and an analyzing Constraints (Environment Analyzing<br>Restruction Constraints), and an analyzing Constraints (Environment Analyzing<br>Restruction Constraints), and an analyzing Constraints (Environment Analyzing<br>Restruction Constraints), and an analyzing Constraints (Environment Analyzing<br>Restruction Constraints), and an an analyzing Constraints (Environment Analyzing<br>Restruction Constraints), and an analyzing Constraints (Environment Analyzing<br>Restruction Constraints), and an and an analyzing Constraints (Environment Analyzing<br>Restruction Constraints), and an analyzing Constraints (Environment Analyzing<br>Restruction Constraints), and an an an an an an an an an an an an an | Ð                 |
| ഫ് | Сотрудники 🔿 | 貸 Шаблоны            | Margan & University approximation improves generation proves the spectrum systems and approximation of the spectrum systems and approximation of the spec         | Non-revealent die traggemeinstellen gezeich auf die sollten eine tegen eine alle konnective population.<br>16. Name dasse die die die sollten die sollten die sollten eine sollten die sollten die sol | <ol> <li>Портонные оформани Ролскортон и котрон-Организат (9 3ани 78.<br/>1).1 ронем инстаций Полков тра, отдотникий оформаций Польтичан-<br/>тиканиетов.</li> <li>Портоналия нафицира, натрии Польковска, зараднаят и албе<br/>санклитичны диних Ролсковска.</li> </ol>                                                                                                    | Kynszyse digeteterse zasowani wposa.<br>Crosof signifeterse rezionowa<br>Egennomena an objesnojaci i Dynamiane prze mies w sowe 44 cyrus<br>Transmission ki 1538 cyclopianajacem 21 do 2013 w calore pełowanicy<br>Erro womaczanic zaso momoczanic 2 do 2013                                                                                                    | Y                 |
| 7  | Задачи 🔿     | 🞗 Я подписал         |                                                                                                    |                                                                                                    |                                                                                                    | Uvedomlenie_1538_2266                                                                                                    |                   |
| 6  | Контакты 8   | 📋 Удаленные          | oferta-polevizor-3.pdf                                                                                                    | oferta-polevizor-4.pdf                                                                                                    | politika_konf_polevizor.pdf                                                                                                    | 15493712_polevizor.pdf                                                                                                    |                   |

3. Нажимаем на "+" слева вверху и выбираем "С компьютера"

| Y  | сбис             | +добавить                 |      |                                                                                                    |                                                                                                    | Найти                                                                                                    | =                                                                                                    | в зп     |
|----|------------------|---------------------------|------|----------------------------------------------------------------------------------------------------|----------------------------------------------------------------------------------------------------|----------------------------------------------------------------------------------------------------|----------------------------------------------------------------------------------------------------|----------|
| ≡  | отчетность и эдо | С компьютера              |      | Диск компании                                                                                                    |                                                                                                    |                                                                                                    |                                                                                                    |          |
| Ø  | Отчетность       | 🔲 С мобильного устройства |      | e 🗴                                                                                                    | e 9                                                                                                    | e 9                                                                                                    | e 🛛                                                                                                    | Â        |
| 7  | Документы 7      | 🗐 Документ Saby           | 4 КБ | Договор-оферта на оказание услуг в Интернете<br>полна Лите на оказание услуг в Интернете                                                                                                    | Договор-оферта на оказание услуг в Интернете<br>полита бито и бито славни и оказание услуг в Интернете                                                                                                    | Rubnez szeggenyekkesite<br>Papege 17.55.505                                                                                                    | MT Saarona Faranoo Neusitoteea<br>PHI: 2040558512<br>Comercianud Faranoa Faranoa Musalineea                                                                                                    | $ \psi $ |
| Ē  | Кассы/ОФД        | 🖅 Документ Word           | ТМБ  | Secondaria and Secondaria Secondaria Seco          | Note and the second process of the second process of the second pr | Technics conjugancy banch balances despirations (Samo Calanting) and the second second | Уведсилление<br>об обработие воля агрежиникатами<br>в лиги: 10.00 /2011.<br>и поти с саматикатами (2.06.00000 001.02.00.00000 000.                                                                                                    | 2        |
| ſØ | Компании 🔿       | 🗐 Таблицу Excel           |      | <ol> <li>Statistical To exploration for a population for an approximation of a population of a population</li></ol>  | Li Alamonti, Barristati eti ngigettati da sugarti subatti subatti s    | (долгот - Оригона) и в хода алимичности! (Закол 6.8. миба и отношений с дотавиро т<br>Пользанателя.<br>Вополнавания Соряная количат безотвищения согологи Вользопися в соголоди<br>Полотица и у разложате на фолохите и фолосований формации, к<br>сорест полнойка с роке робаниет. Пользанать, дотеке ваздеройска от<br>количае полнойка с роке робаниет. Пользанать, дотеке ваздеройска от<br>количае полнойка с роке робаниет. Пользанать, дотеке ваздеройска от<br>количае полнойка с роке робаниет. Пользанать, дотеке ваздеройска от<br>количае полнойка с роке робаниет. Пользанать, дотеке ваздеройска от<br>количает.                                                                                                    | 20 34 500065 1953 20 5500003 396, areagourses in Influenzational palete<br>Antalisary organ, formalisare adoptimient physical is palety to be in done<br>care bankean Paul, azantal glanumark, nichten freickassemicnek, nachten<br>Kahreten, instante fabrachen, nichten freickassemicnek, nachten,<br>Kahreten, instante fabrachen ogenagesten Kahreten, fürst, Sapeli, Sepeli<br>Pes, Kalar alassentra gleneten 5, alvest antalisaris par entersea 2. | Ð        |
| ĉ  | Сотрудники 🔿     | 📒 Презентацию PowerPoint  |      | <ol> <li>Gell Politereter (Mr). Helles a metalementement of generative constraints and the second second secon</li></ol> | 11. Opera - companyes C data ya pemperantia na na watatismana, a campa da pemperanti, guna and and ana ana ana ana ana ana ana a                                                                                                    | <ol> <li>Персоналног перетари Половский, кетари обрабскаят 401 авке 5.8.</li> <li>В деяжно полода Полното зад, поразначений перетарии Полавички<br/>11.1. В раничание перетарии у перетарии и перетарии перетарии и<br/>поразначие перетарии, кетари Полнотоль пораготора и обя<br/>сонстоятелен и ранстрание на ка прарти использован (правод, волног<br/>перетариан дание Горманскаята).</li> </ol>                                                                                                    | Культура ибрабляк поличира крован.<br>Способ абрабляк заражнай.<br>Даполителькая информация: Огранителька лита на конак на 6.6 супри<br>Такадонски MIS30 е орожиранно 20.86.3423 на сайта робилалии                                                                                                    | Y        |
| 2  | Задачи 🔿         | 📃 Опрос                   |      |                                                                                                    |                                                                                                    |                                                                                                    | Uvedomlenie_1538_2266                                                                                                    |          |
|    |                  | 🖋 Ссылку                  |      | oferta-polevizor-3.pdf                                                                                                    | oferta-polevizor-4.pdf                                                                                                    | politika_konf_polevizor.pdf                                                                                                    | 15493712_polevizor.pdf                                                                                                    |          |

4. Находим файл на диске (скорее всего он в папке Загрузки), файл появится в списке

| У  | сбис         | +                    |        |                                                                                                    |                                                                                                    | Найти                                                                                                    | Ξ                                                                                                    | ₿П              |
|----|--------------|----------------------|--------|----------------------------------------------------------------------------------------------------|----------------------------------------------------------------------------------------------------|----------------------------------------------------------------------------------------------------|----------------------------------------------------------------------------------------------------|-----------------|
| ≡  |              |                      |        | Диск компании                                                                                                    |                                                                                                    |                                                                                                    |                                                                                                    |                 |
| Ø  | Отчетность   | ☆ Быстрый доступ     |        | e 9                                                                                                    | e 🛛                                                                                                    | e 👷                                                                                                    |                                                                                                    | Â               |
| 7  | Документы 7  | Мой диск             | 4 КБ   | Договор-оферта на оказание услуг в Интернете                                                                                                    | Договор-оферта на оказание услуг в Интернете                                                                                                    | Rushnas undergregestundeter                                                                                                    | (FBK Kolupa Burdeten Opressen<br>pen 23862(442)3                                                                                                    | $\mathbf{\Psi}$ |
| ċ  | Кассы/ОФД    | Диск компании        | 997 KB | <sup>1</sup> Approximation from Statis Executions, accurate on provide section of approximation (prove) and approximation (prove) and approximation (prove) approximation (prove) approximation (                                                                                | September in bestehnt des Konselles, dereit is petitigie unsein objection petitigie<br>extra conseque abgeschetzung dereit auch der Schwerzberteichen der dereiten<br>auch dereiten der dereit dereiten objectionen bestehnt<br>der Konsense in Bergehetzung<br>konsense in Bergehetzung<br>konsensen, dereiten der Bergehetzung der Schwerzeiten<br>der Schwerzeiten der Schwerzeiten der Schwerzeiten (Striftet)<br>han dereiten der Schwerzeiten der Schwerzeiten der Schwerzeiten (Striftet)                                                                                                    | Полнов пофактирати портальной информарь (акто – Палений дистан-<br>к сторонов али нефактира, ката об фарендальной бордоновать Полон Пален<br>Вользона (даля) — «Полнова Полнова» (порта Полаватия») - кономон<br>портального като средно средно сострабо од воторуст, водон<br>исторащита инборона порталения, предел сострабо од воторуст, водон<br>исторащита инборона порталения, предел сострабо од воторуст до предел<br>исторащита инборона порталения, предел сострабо од воторуст сострабо<br>и порталения и объемати (портана), порталения, предела сострабо<br>исторащита и объемати (портана), портана состработ порталения (портана)                                                                                                    | чителичной кларона портании органии<br>Уведомление<br>об обработке полк в прохимикатания<br>в лите 16/2 1021 105 от 102 от 102 2015                                                                                                    | Å               |
| ſŌ | Компании 🔷   | > MacBook Pro — user |        | <ol> <li>Jamma - generation on the segment way requires tappend spectra terms of the larger a<br/>second on the segment of the segment spectra second second second second<br/>second second second second second second second second second second<br/>second second second second second second second second second second<br/>second second second second second second second second second second<br/>second second second second second second second second second second<br/>second second second second second second second second second second<br/>second second second second second second second second second second<br/>second second second second second second second second second second<br/>second second second second second second second second second second<br/>second second second second second second second second second<br/>second second second second second second second second second<br/>second second second second second second second second second<br/>second second second second second second second second second<br/>second second second second second second second second second<br/>second second second second second second second second second<br/>second second second second second second second second second<br/>second second second second second second second second second second second<br/>second second second second second second second second second second second<br/>second second second second second second second second second second second<br/>second second second</li></ol> | <ol> <li>Senara - Experimente en la separativa has a properta la presentación de la presentación de la p</li></ol> | сало радита отполно наряднаря толовану и и что то то то то таки и<br>бале то средно се на сара противнит И бале и бале ва пользовата да<br>Визнатателия.<br>Визнатателия (прити полная безгиварнаяе ситоко Проловития с наето с<br>балекто се полная и во полная безгиварнаяе ситоко Проловития с наето с<br>балекто се полная и во полная безгиварнаяе ситоко Проловития с наето с<br>балекто се полная и развития безгиварнаяе.                                                                                                    | на поли с надат учащате интерни 23 2012000 440, 123 20 2000 447,<br>20 20 20 2010 146, 23 20 20 2016 442, 23 23 20 2016 447,<br>23 20 2010 146, 23 20 20 2016 442, 23 23 20 2016 446,<br>23 20 2000 147, ногламическа в Ланирациителнога авански Алависки удин,<br>блавариалиських аванских мали и принути и принути Полики<br>Прандуалительских развина. Алабиски с адани,<br>Ланирани на пранити и принути Полики<br>Прандиалительских в пранити Полики<br>Прандиалительских в пранити Полики<br>Прандиалительских в пранити Полики<br>Прандиалительских пранити Пранитель Пранитель<br>Прандиалительских пранити Полики<br>Полики Полики<br>Полики Полики Полики<br>Полики Полики<br>Полики Полики<br>Полики Полики<br>Полики Полики<br>Полики Полики<br>Полики Полики<br>Полики Полики<br>Полики Полики<br>Полики Полики<br>Полики Полики<br>Полики<br>Поли | Ð               |
| ĉ  | Сотрудники 🔷 | 🖒 Шаблоны            |        | <ul> <li>1.1 de factores agran en des partes partes en degrandante a trait agrande en la traiter de la traiter de la traiter</li></ul>                                                                                 | <ol> <li>Tomas - approaches from a participanti en la meta a contrata a tratta de la basera approximativa de la participanti en la contrata de la participanti en la contrata de la participanti en la contrata de la participanti en la contrata de la participanti en la participanti en la partina del la participanti en la participanti en la participanti</li></ol> | <ol> <li>Презначали вифирации Политистий, отприе ифействият 40 Зако 18.<br/>11.8 дипана алектра Літалина тра сториторий и фиранция Полилина<br/>составлять протокали у протокали и протокали и протокали и по<br/>составлять у протокали и протокали и протокали и протокали и по<br/>колитистиков и протокали и протокали и протокали и по<br/>протокали и протокали и протокали и протокали и протокали и по<br/>протокали и протокали и протокали и протокали и протокали и протокали и протокали и<br/>протокали и протокали и протокали и</li></ol> | Тордан Гар, Полантаран, Канда аналичука дайн налаг. 3, клада санарындан дан<br>налаанын 2, клада санарындан каланда арааны.<br>Сохими барабитикти коланизация.<br>Сохими барабитикти коланизация.<br>Данарында паранан каланда санары талан калан кал<br>Калан калан калан калан калан калан калан калан калан калан калан калан калан калан калан калан калан калан кал                                                                                                    | V               |
| 2  | Задачи 🔷     | 😧 Я подписал         |        |                                                                                                    |                                                                                                    |                                                                                                    | Uvedomlenie_1597_2286                                                                                                    |                 |
| D3 | Контакты 8   | 🗃 Удаленные          |        | oferta-polevizor-3.pdf                                                                                                    | oferta-polevizor-4.pdf                                                                                                    | politika_konf_polevizor.pdf                                                                                                    | 02564293_polevizor-2.pdf                                                                                                    |                 |
| Ċ  | Подписи      |                      |        |                                                                                                    | Instrumentaria da Carlo da Carlo da Car       | - Anna - Anna -                            | https://online.sbis.ru/                                                                                                    |                 |

5. Подводим мышку к названию файла и справа внизу нажимаем на три вертикальные точки

| Y  | сбис         | +                           |                                                                                                    |                                                                                                    | Найти                                                                                                    | =                                                                                                    | <mark>.</mark> 3⊓ |
|----|--------------|-----------------------------|----------------------------------------------------------------------------------------------------|----------------------------------------------------------------------------------------------------|----------------------------------------------------------------------------------------------------|----------------------------------------------------------------------------------------------------|-------------------|
| ≡  |              |                             | Диск компании                                                                                                    |                                                                                                    |                                                                                                    |                                                                                                    |                   |
| Ø  | Отчетность   | ☆ Быстрый доступ            | A 8                                                                                                    | a 9                                                                                                    | A 8                                                                                                    |                                                                                                    | Â                 |
| -7 | Документы 7  | Мой диск 4 КБ               | Даговор-оферта на оказание услуг в Интернете                                                                                                    | Договор-оферта на оказание услуг в Интернете                                                                                                    | Rome coductions                                                                                                    | CORP Kenaga Barentino Oppressor                                                                                                    | $\forall$         |
| Ē  | Кассы/ОФД    | <b>Диск компании</b> 997 КБ | An used along the most in the set and any set of the physical methods and any set of the set of the       | Another and a long is not real house and another adjust all supervised in departments of departments of departments of the supervised in the supervised in the supervised in the supervised intervised in the supervised intervised in the supervised intervised in the supervised intervised in the supervised intervised inte                               | Paquegare 10.0.220<br>Relatives of edgespectrations in the intervention of edgespectration and the intervention of the intervention of the interventi                         | Benericaanse Konse Kaberber Ogenaars<br>Benerice + 1 '50 Eit door<br><b>De Opportunities on a stratesterne Kaberber</b><br>Beneric Gelt 2005, Gelt 2005, Gelt 2005, Gelt 2005,                                                                                                    |                   |
| ſØ | Компании 🔿   | / Macbook Pro — user        | <ol> <li>Janeza- and an approximation of page states in page states and page states in a supervised state of pages and page states and page states and pag</li></ol> | <ol> <li>Dannes — previous en supervisor dans que cuparen al participation de adhi tantan e<br/>entreteriores consugeres en tanta de constante a super en requeriera de la serie de<br/>construcciones catalogues provincia de la serie de la serie de la serie de<br/>la serie de la serie de la serie de la serie de la serie de la serie de la serie de<br/>terraterioriera de la serie de la serie de la serie departante de la serie de la serie de<br/>la serie de la serie de la serie de la serie de la serie de la serie de la serie de la serie departemente<br/>de la serie de la serie de la serie destructiones de la serie destructiones destructiones destructiones de la serie destructiones de la serie destructiones de la serie destructiones de la serie destructiones de la serie destructiones de la serie destructiones de la serie destructiones de la serie destructiones de la serie destructiones destructiones de la serie destructiones de la serie destructiones de la serie destructiones destructiones destructiones de la serie destructiones de la serie destructiones de la serie destructiones destructiones destructiones de la serie destructiones destructiones destruc</li></ol> | (anter - Openia) e e sign entrepresentelli juun fill, endise orienpande a genapere e<br>Positivamente.<br>Reimannesse dipensis inseruer hostenistenen i annue filmente entrepresente multi<br>Reimannesse et al. Annue et al. Annue et al. Annue et al. Annue et al. Annue et al.<br>Reimannesse et al. Annue et al. Annue et al. Annue et al. Annue et al.<br>Annue et al. Annue et al. Annue et al. Annue et al. Annue et al. Annue et al.<br>Annue et al. Annue et al. Annue et al. Annue et al. Annue et al. Annue et al.<br>Annue et al. Annue et al. Annue et al. Annue et al. Annue et al. Annue et al.<br>Annue et al. Annue et al. Annue et al. Annue et al. Annue et al. Annue et al. Annue et al.<br>Annue et al. Annue et al. Annue et al. Annue et al. Annue et al. Annue et al. Annue et al. Annue et al. Annue et al.<br>Annue et al. Annue et al. Annu | no tobi r capacitypowani uskapidar (27 201000) KW, 27 81 201000 KK, 27 82 201000 KK, 27 82 201000 KK, 27 82 201000 KK, 27 82 201000 KK, 27 82 201000 KK, 27 82 201000 KK, 27 82 201000 KK, 27 82 20100 KK, 27 82 20100 KK,                    | ÷                 |
| ĉ  | Сотрудники 🔿 | 🕐 Шаблоны                   | Les des la desta de la cada de presentar de desta de la cada de la cada de          | <ol> <li>Guerra, instructional contract languages and an environment in the language languages and an environment of the languages and an environment of the languages and and an environment of the languages and and an environment of the languages and and an environment of the languages and and an environment of the languages and and an environment of the languages and and an environment of the languages and and an environment of the languages and an environment of the languages and an envi</li></ol>                         | <ol> <li>Statistics and endpoint of the statistical strategic diplomant of the loss 16.</li> <li>E. graves scharge flowing sign strategic strategic diplomant flowers.</li> <li>Statistics and the strategic strategic</li></ol>                              | Temportum, disertation, disari orientendro gan none. 3 contest anatometro gan<br>estatutori di Antonio di Antonio di Antonio di Antonio di Antonio di Antonio<br>Parte la contesta di Antonio di Antonio di Antonio di Antonio<br>Constituti di antonio estati antonio.<br>Antonio di Antonio di Antonio di Antonio di Antonio di Antonio di Antonio<br>di Antonio di Antonio d | Y                 |
| 2  | Задачи 🔿     | 👷 Я подписал                |                                                                                                    |                                                                                                    |                                                                                                    |                                                                                                    |                   |
| ŝ  | Контакты 8   | 🛍 Удаленные                 | oferta-polevizor-3.pdf                                                                                                    | oferta-polevizor-4.pdf                                                                                                    | politika_konf_polevizor.pdf                                                                                                    |                                                                                                    | )                 |
| Ô  | Подписи      |                             |                                                                                                    | e 🙎                                                                                                    | Q                                                                                                    | СБИС<br>https://online.sbis.ru/                                                                                                    |                   |

6. В появившемся окне нажимаем "Подписать" и нажимаем "Да" для подтверждения.

| Y  | сбис       |                 | +                    |        |                                                                                                    |                                                                                                    |                                                                                                    | 🛃 Открыть в новой              |       |
|----|------------|-----------------|----------------------|--------|----------------------------------------------------------------------------------------------------|----------------------------------------------------------------------------------------------------|----------------------------------------------------------------------------------------------------|--------------------------------|-------|
| ≡  |            |                 |                      |        | Диск компании                                                                                                    |                                                                                                    |                                                                                                    | <i> </i>                       | IN    |
| Ø  | Отчетность |                 | 🟠 Быстрый доступ     |        | <b>a</b> o                                                                                                    | d de la companya de la companya de la                                                                                                    | CARA Manual Dana and Caraana                                                                                                    | 💾 Скачать 147 КБ               | IN IN |
| 7  | Документы  | 7               | Мой диск             | 4 КБ   | Дотвер-оферга на оказание услуг в Интернете                                                                                                    | Договор-оферта на оказание услуг в Интер                                                                                                    | г №и Козарь залентии Сергеевич<br>ИНН: 2260256429<br>Ответственный: Козырь Валентии Сергеевич<br>Телефон: 47 962 810-04-85                                                                                                    | і Переименовать                | 9T    |
| å  | Кассы/ОФД  |                 | Диск компании        | 997 KE | Normand allows any more strend and teaching and the dispersion of the dispersion of | No mand, all and a similar view of the adjustment of the process of the process of the proces                                                                                    | Уведомление                                                                                                    | Переместить                    | IM    |
| ſØ | Компании   | >               | > MacBook Pro — user |        | 1.1 Amountains, and Amganesistica Mangaeurana Sanahan (Mananana (1999))     1.3 Amountains, and an anno anno anno anno anno anno an                                                                                                    | <ol> <li>Elemento - Againg sector de garanteses han faire de control (1)<br/>MILIONNELL.</li> <li>La barros - Againg sector en segueros nas cogares en la personalistation<br/>entremos - a serviços en encogarantes de control de control de control<br/>entremos - a serviços en encogarantes de control de control de control<br/>entremos - a serviços en encogarantes de control de control de control<br/>encogarantes de control de control de control de control de control de control<br/>encogarantes de control de control de contro</li></ol>                                                             | об обработке поля агрохимикатами<br>В даты: 04.07.2023, 05.07.2023, 06.07.2023, 07.07.2023,<br>на поле с кадастровым номером: 22:32:010001:658, 22:32:010001:625,                                                                                                    | «Нарежестина»<br>«Нарежестина» | iN    |
| å  | Сотрудники | $\left \right>$ | 🗘 Шаблоны            |        | 1.1.2.6.4 Nationary (*) white a signal particular of plantament and plantament of the signal particular of the signal particular of the sign      | 11. Egges consequence, Salte a parameter a construction, surgest a limit<br>program conference and a second second second second second second second<br>10. Availability of the second second sec                                                                              | 22:32:010001:656.22:32:010001:666, 22:32:010001:669, 22:32:010001:668,<br>22:32:010001:671, 22:32:010001:651, 22:32:010001:677, 22:32:010001:660,<br>22:32:010001:607, находященся в: Панкрушконский район Алтайского края,<br>бликкайшие населенные пункты в радиусе 10км от поля: с. Урываево<br>Панкроинического района Алтайского края. | 🕞 Копировать                   | эт-   |
| 2  | Задачи     | >               | 🙎 Я подписал         |        |                                                                                                    |                                                                                                    | планируется проведение обработки препаратон: Подмарин, Топтун,<br>Террастар, Плантарел. Класс опасности для пчел: 3, класс опасности для                                                                                                    | 🗙 Удалить                      | ст.   |
| p3 | Контакты   | 8               | 前 Удаленные          |        | oferta-polevizor-3.pdf                                                                                                    | oferta-polevizor-4.pc                                                                                                    | человека: 3.<br>Культура обработки: пшеница яровая.                                                                                                    | Поллисать                      | -     |
| 0  | Подписи    |                 |                      |        | <u>8</u>                                                                                                    | d provide the second second se                                                                                 | Способ обработки: наземный.<br>Дополнительная информация: Защитная зона для пчел не менее 4 -5 км,<br>Окраинатиия вляба пере на минае ф 6 состае                                                                                                    | А Заши Поднисств               | 1     |
| ЗП | Занин П.В. |                 |                      |        |                                                                                                    | <ol> <li>Normality</li> <li>Normality of the second second secon</li></ol>                                                                               | отраничение иста плети не ненее что суток<br>Уведомление №1597 сфорнировано 29.06.2023 на сайте polevizor.ru<br>Дата оповещения для подпистиков 30.06.2023.                                                                                                    |                                | т     |
|    |            |                 |                      |        | Арациалов (распроложи) (трудовт дотвора с работносто (распроложи)<br>Арациона, дайтака прудовот дотвора от<br>уможь от состоје 2001.                                                                                                    | 1.1. Spanie i reportante, compar successent i accordenza formaja inter-<br>corgan entra como comparate anternational accordenza accordenza accordenza<br>el sea Respera e recorpora advance conservação activa dans a seguira<br>deseguir o configurante a seguiramente conserva, que entra deseguira e acordenza<br>Respera e configurante a seguiramente conserva, que entra deseguira e acordenza<br>Respera e configurante a seguiramente conserva, que entra deseguiramente<br>Respera e configurante a seguiramente conserva, que entra deseguiramente<br>Respera e configurante a seguiramente conserva, que entra deseguiramente<br>Respera e configurante a seguiramente conserva, que entra deseguiramente<br>Respera e configurante a seguiramente conserva, que entra deseguiramente<br>Respera e configurante a seguiramente conservação de seguiramente<br>Respera e conservação de seguiramente conservação de seguiramente<br>Respera e conservação de seguiramente conservação de seguiramente<br>Respera e conservação de seguiramente conservação de seguiramente<br>Respera e conservação de seguiramente conservação de seguiramente<br>Respera e conservação de seguiramente conservação de seguiramente<br>Respera e configurante de seguiramente conservação de seguiramente<br>Respera e configurante de seguiramente conservação de seguiramente<br>Respera e conservação de seguiramente de seguiramente<br>Respera e conservação de seguiramente de seguiramente<br>Respera e seguiramente de seguiramente de seguiramente<br>Respera de seguiramente de seguiramente de seguiramente<br>Respera de seguiramente de seguiramente<br>Respera de seguiramente de seguiramente de seguiramente<br>Respera de seguiramente de seguiramente de seguiramente<br>Respera de seguiramente de seguiramente de seguiramente<br>Respera de seguiramente de seguiramente de seguiramente<br>Respera de seguiramente de seguiramente de seguiramente de seguiramente de seguiramente<br>Respera de seguiramente de seguiramente de seguiramente de seguiramente de seguiramente de seguiramente de seguiramente de seguiramente de seguiramente de seguiramente de seguiramente de seguiramente | Сайт polevizor.ru является сетевым СМИ, Регистрационный номер                                                                                                    | 1 Поделиться                   | 00    |

7. Выбираем ЭЦП организации от которой подается уведомление

| У | сбис         | +                                              |                                                                                                    |                                                                                                    | Найти                                                                                                    | =                                                                                                    | <mark>_</mark> 3⊓ |  |  |  |  |
|---|--------------|------------------------------------------------|----------------------------------------------------------------------------------------------------|----------------------------------------------------------------------------------------------------|----------------------------------------------------------------------------------------------------|----------------------------------------------------------------------------------------------------|-------------------|--|--|--|--|
|   |              |                                                | Диск компании                                                                                                    |                                                                                                    |                                                                                                    |                                                                                                    |                   |  |  |  |  |
| P | Отчетность   | 🏠 Быстрый доступ                               | @ @                                                                                                    | A 9                                                                                                    | A 8                                                                                                    | A                                                                                                    | А<br>я            |  |  |  |  |
|   | Документы 7  | <b>Мой диск</b> 4 КБ                           | Договор-оферта на оказание услуг в Интернете                                                                                                    | Договор-оферга на оказание услуг в Ингернете                                                                                                    | Ramas and group same                                                                                                    | (#87 Kolup Banerov Conserve<br>Web 22000191213                                                                                                    | $  \downarrow  $  |  |  |  |  |
|   | Кассы/ОФД    | ☐ Диск компании 997 КБ<br>> MacBook Pro — user | monard Jones and visit and any steps of specific approximate disapproxes     monare approximate disapproximate disapproxem     monare approximate disapproximate disapproximate     monare approximate disapproximate disapproximate     monare approximate disapproximate disapproximate     monare approximate disapproximate disapproximate     monare approximate disapproximate disapproximate     monare approximate disapproximate disapproximate     monare approximate disapproximate disapproximate     monare approximate disapproximate disapproximate     monare approximate disapproximate disapproximate     monare approximate disapproximate disapproximate     monare approximate disapproximate disapproximate disapproximate     monare approximate disapproximate disapproximate disapproximate     monare approximate disapproximate disapproximate disapproximate     monare approximate disapproximate disapproximate disapproximate     monare approximate disapproximate disapproximate disapproximate     monare approximate disapproximate disapproximate disapproximate     monare approximate disapproximate disapproximate disapproximate disapproximate     monare approximate disapproximate disapproximate disapproximate disapproximate     monare approximate disapproximate disapproximate disapproximate     monare approximate disapproximate disapproximate disapproximate     monare approximate disapproximate disapproximate disapproximate disapproximate     monare approximate disapproximate disapproximate disapproximate disapproximate     monare approximate disapproximate disapproximate disapproximate     monare approximate disapproximate disapproximate disapproximate     monare approximate disapproximate disapproximate disapproximate disapproximate     monare approximate disapproximate disapproximate disapproximate     monare approximate disapproximate disapproximate disapproximate     monare approximate disapproximate disapproximate     monare approximate disapproximate disapproximate     monare approximate disapproximate     monare ap   | Investmal parties provide a constraint of provide provide a constraint of provide provide a constraint of provide a constraint of provide a constraint of provide a constraint of provide a constraint of provide provide a constraint of provide provide provide a constraint of provide provide a constraint of provide provide a constraint of provide provide a constraint of provide provide a constraint of provide provide a constraint of provide provide a constraint of provide provide a constraint of provide provide a constraint of provide provide a constraint of provide provide a constraint of provide provide a constraint of provide provide prov                                  | Request # 100.000<br>Rearists endographication transmissional adjacency (game - Rearistic distributions)<br>and and adjacency strategistic distributions of the adjacency of the adjacency<br>registration (game - adjacency) and a spectra strates of the adjacency of the adjacency<br>registration (game - adjacency) and a spectra strates of the adjacency of the adjacency<br>adjacency of the adjacency of the a | Ответствиение Класке Бласного Стретелин<br>Тиморон и УМ (1964-85)<br>У Ведеонлавае<br>Об обработае палка агреживникатание<br>В далке об кабработае палка агреживникатание<br>В далке об кабработае палка агреживникатание<br>в соок области и вода со воз 10000 со воз 2000.                                                                                        | Å                 |  |  |  |  |
|   | Компании 🔿   |                                                | Enterprise (a) consequence (a) for the enterprise of the enterprise (a) consequence and a set of the enterprise (a) consequence (a) consequence (a) consequ | connections, assuggers called functional functions, assigned and their increased applies a<br>connections, assigned and applied for applied for a second forming<br>11.3 stypes - dependence applies of patient dependence applies applied for<br>dependence and applied for a second for a second forming applied formation<br>and applied for an applied for a second formation applied formation. An applied formation<br>in the formation applies applied for a second formation applied for applied for<br>an applied for a second formation applied patient applied for applied for a second formation applied for<br>an applied for a second formation applied patient applied for applied for a second formation<br>applied for a second formation applied patient applied for applied for a second formation<br>applied patient applied for a second formation applied patient applied for applied for a<br>second for a second formation applied patient applied for applied for applied for<br>applied patient applied for a second formation applied patient applied for applied for applied for<br>applied patient applied for applied patient applied for applied for app | Пололителя,<br>Интольского франта саниат безглартска ситор Пололителя з латоврі<br>Полемай з развитата з ані розника файліста на пропологі нефекцира к<br>сорча: народного с роке робонни Полодича, допек водравлика ої<br>носодавано фанков.                                                                                                    | 20 10 околоса 441, 20 20 околоса 458, 20 20 околоса 447, 20 20 околоса 458,<br>20 20 00005 6497, носединисти в Потористично в дейко такова, с Хумаевер<br>Вакладични накопитина притита у даднуха 20ла 47 лока 4. Хумаевер<br>Вакладични противлении притита у даднуха 20ла 47 лока 4. Хумаевер<br>Вакладични противлении в файстила превидатом. Подлицана, Токтун, | ÷                 |  |  |  |  |
|   | Сотрудники 🔿 | 岱 Шаблоны                                      | 1.4.1.621 Strategieres (e.g., while a set an encoderation of generative) at the providence of the set of the set of th | 14. Sizero, capendo al discogrammento e anteriores a carte de alterno e que como<br>en el como de la como de la como de                                    | <ol> <li>Internet of the second second second second second latence of the second second</li></ol>      | Тарритир Понитура, како силости да нал. К наро законски да<br>напозна 2.<br>И разу за барбитат припода права.<br>Столо барбитат каконска,<br>Депознатарита на общарства права доп пер не немере К. В на,<br>Попазната права на се на на на на права права доп пер не немере К. В на,                                                                                | Y                 |  |  |  |  |
|   | Задачи 🔿     | 😧 Я подписал                                   |                                                                                                    |                                                                                                    |                                                                                                    | Uvedomlenie_15972286                                                                                                    |                   |  |  |  |  |
|   | Контакты 8   | 🛍 Удаленные                                    | oferta-polevizor-3.pdf                                                                                                    | oferta-polevizor-4.pdf                                                                                                    | politika_konf_polevizor.pdf                                                                                                    | 02564293_polevizor-2.pdf                                                                                                    |                   |  |  |  |  |
|   | Подписи      |                                                | 🗛 🧿<br>Выберите электр                                                                                                    | 🗛 🧿                                                                                                    |                                                                                                    | CEVC<br>https://online.sbis.ru/                                                                                                    |                   |  |  |  |  |
|   | Занин П.В.   |                                                | Анин павел васильевич директор     Зинин павел васильевич директор                                                                                                    |                                                                                                    |                                                                                                    |                                                                                                    |                   |  |  |  |  |
|   | Настройки    |                                                |                                                                                                    |                                                                                                    |                                                                                                    |                                                                                                    |                   |  |  |  |  |
|   |              | 🦉 Занин Павел Васильевич<br>Простая подпись    |                                                                                                    |                                                                                                    |                                                                                                    |                                                                                                    |                   |  |  |  |  |
|   |              |                                                |                                                                                                    |                                                                                                    |                                                                                                    |                                                                                                    |                   |  |  |  |  |

8. На документе рядом с иконкой pdf появляется иконка подписи

| Y  | сбис         | +                    |                                                                                                    |                                                                                                    | Найти                                                                                                    | ≡                                                                                                    | ЗП |
|----|--------------|----------------------|----------------------------------------------------------------------------------------------------|----------------------------------------------------------------------------------------------------|----------------------------------------------------------------------------------------------------|----------------------------------------------------------------------------------------------------|----|
| ⊨  |              |                      | Диск компании                                                                                                    |                                                                                                    |                                                                                                    |                                                                                                    |    |
| Ø  | Отчетность   | 🛠 Быстрый доступ     |                                                                                                    |                                                                                                    |                                                                                                    |                                                                                                    | Â  |
| 7  | Документы 7  | Мой диск 4 КБ        | Договор-оферта на оказание услуг в Интернете                                                                                                    | Договор-оферта на оказание услуг в Интернете                                                                                                    | Romes singlesystemeter                                                                                                    | (NEX Kongto Batterine Oppresent<br>pres []BRC(M42)0                                                                                                    | ⊻  |
| Ē  | Кассы/ОФД    | Диск компании 997 КБ | Benefactor factor dependencies activity activity of the second relationships of the second relation of the second relation of the seco          | Bergemann in der Berger der Berger anderen an der Berger anderen eine Berger anderen eine Berger anderen Berger anderen Ber          | Полното синформационного портовления информационали портовления и<br>в споционе на селетовичание, которые физикрадними Парадоналисти, было Парас<br>Воналисти, баля и «Объекса Паранет Парание Парасонали Парасонали<br>портовления с портовления, в акторика спортов на дейотата и ворока<br>истовлятата вобраната портовления, правля спортов на дейотата и ворока<br>истовлятата вобраната портовления, правля спортов на дейотата и ворока<br>истовлятата вобраната портовления, правля спортов на дейотата и ворока<br>истовлятата вобраната портовления портовления портовления на учи                                                                                                    | Онитопанный Колдар, Каналича Сартинич<br>Каналон: «У Каналича Сартинича<br>Уканалича Сартинича Сартинича<br>Сартинича Сартинича Сартинича<br>Каналича Сартинича Сартинича Сартинича<br>Каналича Сартинича Сартинича Сартинича<br>Каналича Сартинича Сартинича Сартинича<br>Сартинича Сартинича Сартинича Сартинича<br>Сартинича Сартинича Сартинича Сартинича<br>Каналича Сартинича Сартинича Сартинича<br>Сартинича Сартинича Сартинича Сартинича<br>Сартинича Сартинича Сартинича<br>Сартинича Сартинича Сартинича<br>Сартинича Сартинича Сартинича<br>Сартинича Сартинича Сартинича<br>Сартинича Сартинича Сартинича<br>Сартинича Сартинича Сартинича<br>Сартинича Сартинича Сартинича<br>Сартинича Сартинича Сартинича Сартинича<br>Сартинича Сартинича Сартинича Сартинича<br>Сартинича Сартинича Сартинича Сартинича<br>Сартинича Сартинича Сартинича<br>Сартинича Сартинича Сартинича Сартинича<br>Сартинича Сартинича Сартинича Сартинича<br>Сартинича Сартинича Сартинича Сартинича<br>Сартинича Сартинича Сартинича Сартинича<br>Сартинича Сартинича Сартинича<br>Сартинича Сартинича Сартинича<br>Сартинича Сартинича Сартинича<br>Сартинича Сартинича Сартинича<br>Сартинича Сартинича Сартинича<br>Сартинича Сартинича Сартинича<br>Сартинича Сартинича Сартинича<br>Сартинича Сартинича<br>Сартинича Сартинича<br>Сартинича Сартинича<br>Сартинича Сартинича<br>Сартинича Сартинича<br>Сартинича Сартинича<br>Сартинича<br>Сартинича Сартинича<br>Сартинича<br>Сартинича | *  |
| ſØ | Компании 📏   | > MacBook Pro — user | <ol> <li>Stratures - exploration on subprison to support a space of paper of paper of pap</li></ol> | 1.1 Basica - percentario en algorizaria sur jungero apercanyta esta esta esta esta esta esta esta es                                                                                                    | залюдировского на нарования и области у ли чест ледот и на изали<br>(дане с обрано) е и да да на напомнова И заков И закова Кала на нарова и да предуста<br>Властичник,<br>по на на на нарования и по на на на нарования и на нарования и<br>по на на на нарования и на нарования и по нарования на нарования и<br>нарования и нарования и развети обрания и протока и по протока и по протока и<br>нарования и по нарования и по нарования по нарования на нарования и<br>нарования и по нарования и по нарования по нарования на нарования и<br>нарования и по нарования и по нарования нарования нарования и<br>нарования и по нарования и по нарования нарования нарования и<br>нарования и по нарования нарования и по нарования нарования на<br>нарования и по нарования нарования и по нарования нарования на<br>нарования и по нарования нарования и по нарования нарования на<br>нарования и по нарования нарования на нарования на нарования на<br>нарования на нарования на нарования на нарования на нарования на<br>нарования на нарования на нарования на нарования на нарования на<br>нарования на нарования на нарования на нарования на<br>нарования на нарования на нарования на нарования нарования на<br>нарования на нарования на нарования на нарования на<br>нарования на нарования на нарования на нарования на<br>нарования на нарования на нарования на нарования на<br>нарования на нарования на нарования нарования на<br>нарования на нарования на нарования на нарования на<br>нарования на нарования на нарования на нарования на нарования на<br>нарования на нарования нарования на нарования на нарования на<br>нарования на нарования на нарования на нарования на нарования на нарования на<br>нарования на нарования на нарования на нарования на нарования на нарования на<br>нарования на нарования на нарования на нарования на нарования на нарования на нарования на нарования на<br>нарования на нарования на нарования на нарования на нарования на нарования на нарования на<br>нарования на нарования на нарования на нарования на нарования на нарования на нарования на<br>нарования на нарования на нарования на нарования на нарования | min traver i capacitypement energiese 12.2 20.200001 401, 27.3 20.0000 445,<br>29.2 34.8000 454,29.2 32.0000,481, 29.2 34.000001 497, 29.2 34.00001 444,<br>29.2 34.00000 457, 29.2 54.00000 451, 29.4 34.000001 497, 29.2 34.00000 444,<br>29.2 34.00000 457,29.2 34.00000 451, 29.4 34.000001 497, 29.2 34.00000 444,<br>36.00000 450,0000 451,0000 451,00000 451,00000 450,0000 450,0000<br>45.00000 450,00000 451,00000 451,00000 450,00000 450,00000<br>45.00000 450,00000 451,00000 451,00000 450,00000<br>45.00000 450,00000 450,00000 450,00000 450,00000<br>45.00000 450,00000 450,00000 450,00000<br>45.00000 450,00000 450,00000 450,00000<br>45.00000 450,00000 450,00000 450,00000<br>45.0000000000000000000000000000000                                                                                                    | Ð  |
| ĉ  | Сотрудники 🔿 | 岱 Шаблоны            | <ol> <li>An other increases, "Only - while a car processing approximate or dependence on every dependence on the set of period." In the set of the set of the set</li></ol> | <ol> <li>Types - spectra characterizzational de la construcción de la construcción de</li></ol> | <ol> <li>Преднольние неференция Половители, котрые ибрабениет ИП/зики-18.</li> <li>В раков нетекрая Полловит тра теревольной неференций Половители<br/>сталовители полновители у преднолжения подреждая Половители<br/>сталовители подреждая устатри Половителия наразловате и обя<br/>саятелятели предностивания и в преднох литичаления Саринов, воличи<br/>наразани дитех Половители.</li> </ol>                                                                                                    | Чаррогод, плонтран, план сонзонской для таки 3, класт очесности для<br>нашалам. 3.<br>Крытара обработо полочица время.<br>Спесия обработо на започна.<br>Делостоять часта подаратах. Закат така для така на являя 8. 9 км.                                                                                                    | Y  |
| 7  | Задачи 🔿     | 🞗 Я подписал         |                                                                                                    |                                                                                                    |                                                                                                    | Uvedomlenie_15972286                                                                                                    |    |
| G  | Контакты 8   | 💼 Удаленные          | oferta-polevizor-3.pdf                                                                                                    | oferta-polevizor-4.pdf                                                                                                    | politika_konf_polevizor.pdf                                                                                                    | 02564293_polevizor-2.pdf                                                                                                    |    |
| 13 | Полписи      |                      | @ <u>Q</u>                                                                                                    | e 😦                                                                                                    | <del>6</del> 9                                                                                                    | СБИС<br>https://online.shis.ru/                                                                                                    |    |

9. Подводим мышку к названию файла и справа внизу нажимаем на три вертикальные точки

| У  | сбис         | +                           |                                                                                                    |                                                                                                    | Найти                                                                                                    | =                                                                                                    | ЗП        |
|----|--------------|-----------------------------|----------------------------------------------------------------------------------------------------|----------------------------------------------------------------------------------------------------|----------------------------------------------------------------------------------------------------|----------------------------------------------------------------------------------------------------|-----------|
| =  |              |                             | Диск компании                                                                                                    |                                                                                                    |                                                                                                    |                                                                                                    |           |
| Ø  | Отчетность   | ☆ Быстрый доступ            | A 8                                                                                                    | e 8                                                                                                    | @ 8                                                                                                    |                                                                                                    | Â         |
| 7  | Документы 7  | Мой диск 4 КБ               | Даговор-оферта на оказание услуг в Интернете                                                                                                    | Договор оферта на оказание услуг в Интернете                                                                                                    | Danhas indugrupolation                                                                                                    | 0088 Kittage, Bancow Opposer<br>ann 2000254230                                                                                                    | $\forall$ |
| æ  | Кассы/ОФД    | <b>Диск компании</b> 997 КБ | Bernardian in Anno and a transmission of an end of an end of an | August and and have been dependent second provide second and and an and an an an and an and an and an an an an an an an an an an an an an                                                                                                    | Postinas and agroups have to approximate in-dependent space - Postinate galactive<br>a mouse as pain dependent, emporting approximation grappendenters have been<br>Resonante (galari - et al lance) - lancer transports framework - assessment<br>enter and an experimentary approximation (galactive) - and and<br>experimentary approximation (galactive) - and approximation (galactive)<br>exploration and approximation (galactive) - and approximation (galactive)<br>exploration and approximation (galactive) - and approximation (galactive)<br>exploration and approximation (galactive) - and approximation (galactive) - and approximation (galactive)<br>exploration and galactive) - and approximation (galactive) - and approximation (galactive) - and approximation | Services and Alexandra Schermann Coperations<br>Services and Alexandra Schermann<br>Services and Alexandra Schermann<br>Alexandra Schermann, Schermann<br>Services Alexandra Schermann, Schermann, Schermannnn, Schermann, Schermannn, Schermann, Schermannn, Scherma | *         |
| ſØ | Компании 🔿   | / Macbook FIO — user        | 1.1. Sergina — Spectrature en suppresent y page support a paper support a page support a page support page support a page support a page support a page support a page   | <ol> <li>Bassim - development are supported to que cognitive to participation of a participation of a pa</li></ol> | Spectra – Spanisch en ange verstendener HS Janneh SJ, andres och mannen die agrinanie e<br>Resistancemente.<br>Resistancemente in Spectra en der Anzeiten ein der Andres ein Prosenterieren is seinerung die<br>Resistance auf gestenden ein der Anzeiten ein der Anzeiten ein factorischen ein<br>einer angestenden is innere prosenter Resistancemen, gemeine angegenetisch ein<br>ernere angestenden ein der Anzeiten ein der Anzeiten ein Anzeitenden.                                                                                                    | 27 33 4 00045 4 643 2 33 8 00045 4 644 2 30 8 0 1004 1 645 2 32 30 4 00015 4 64<br>2 33 30 4 00045 4 511 2 32 1 0 00005 4 151 2 32 0 00016 4 65 2 33 20 4 00015 4 66<br>2 3 30 6 0005 4 511 2 32 1 0 00005 4 51 2 32 0 0 00016 4 51 2 32 30 4 00015 4 65<br>2 6 30 6 0005 4 65 2 3 0 0 0 0 0 0 0 0 0 0 0 0 0 0 0 0 0 0                                                                                                    | Ð         |
| ĉ  | Сотрудники 🔿 | 🟠 Шаблоны                   | 1.1. The distance of the second second se | <ol> <li>Come, representative control de la control de la control de</li></ol> | <ol> <li>Предпатьнико-офранцуја Понилителик, которис фуйликант 49 (конк 16).</li> <li>В. у разни на предната Понилите год, отраницита нафиранција Понилители 16.</li> <li>Полилители на фиранција на сели нариску преднатални у офе<br/>саластителни у растирија на с предната избиранција, начени<br/>простотителни дана су данстрануте на сели нариску избиранци, начени<br/>простотителни дана су преднатални.</li> </ol>                                                                                                    | Тарантир, Плентара, Кола опесното для нал. 3. клас налочего для<br>налазит 2.<br>и притура обрабется сложна, права.<br>Способ правется заявная.<br>Возволительная нефпарация. Халатова пра пак и налова 4-3 км.                                                                                                    | Y         |
| 7  | Задачи 🔿     | 😧 Я подписал                |                                                                                                    |                                                                                                    |                                                                                                    |                                                                                                    |           |
| 5Q | Контакты 8   | 🛅 Удаленные                 | oterta-polevizor-3.pdf                                                                                                    | oferta-polevizor-4.pdf                                                                                                    | politika_konf_polevizor.pdf                                                                                                    |                                                                                                    | ノ         |
| 0  | Подписи      |                             | <b>e o</b>                                                                                                    | æ 🞗                                                                                                    | <u>e</u> 9                                                                                                    | СБИС<br>https://online.sbis.ru/                                                                                                    |           |

10. В меню выбираем "Скачать" и выбираем способ скачивания, либо "Со штампом подписи", либо "Файл и подписи".

| <b>)</b> | сбис       |    | +                    |        |                                                                                                    |   |                                                                                                    |                                                                                                    | 🛃 Открыть в новой |
|----------|------------|----|----------------------|--------|----------------------------------------------------------------------------------------------------|---|----------------------------------------------------------------------------------------------------|----------------------------------------------------------------------------------------------------|-------------------|
|          |            |    |                      |        | Диск компании                                                                                                    | 1 |                                                                                                    |                                                                                                    | 🖉 Ссылка          |
|          | Отчетность |    | ☆ Быстрый доступ     |        | A 9                                                                                                    |   | 6                                                                                                    | Файл                                                                                                    | 💾 Скачать 147 КБ  |
|          | Документы  | 7  | Мой диск             | 4 КБ   | Договор-оферта на оказание услуг в Интернете                                                                                                    |   | Договор-оферга на оказание услуг в Интер                                                                                                    | ИНН: 228602564293<br>Ответственны: Козырь Валентинст<br>Телефон: 47 962 810-04-85                                                                                                    | 🚛 Переименовать   |
|          | Кассы/ОФД  |    | Диск компании        | 997 KE | Normal Screep areas them a proper day of days material functions and the second screep areas the second screep and the second screep areas the second screep areas the seco |   | An count donce, and the Count of the second of the second donce and the second donce and the                                            | Увед Файл и подписи                                                                                                    | Переместить       |
|          | Компании   | 5  | > MacBook Pro — user |        | <ol> <li>Encourse, Agencie-Auflingsmennen, Sam Tear Berorgemein, Verfühl<br/>and Statistering<br/>1.1 Samme – Spectrate eine opgeneten in ein stagenen Spectrapperpropertielle split heterate<br/>encourse i einer einer einer einer einer einer einer einer einer einer<br/>1.1 Samme – Spectrate einer einer einer einer einer einer einer<br/>1.1 Samme – Spectrate einer einer einer einer einer einer einer<br/>1.1 Samme – Spectrate einer einer einer einer einer einer einer<br/>1.1 Samme – Spectrate einer einer einer einer einer einer einer einer<br/>Berneten einer einer einer einer einer einer einer einer einer einer einer<br/>Berneten einer einer einer einer einer einer einer einer einer einer einer<br/>Berneten einer einer einer einer einer einer einer einer einer einer einer einer<br/>Berneten einer einer einer einer einer einer einer einer einer einer einer einer<br/>Berneten einer einer ei</li></ol>                                            |   | 1. Recentry - Parlingeneral Tappeners, here fam fam fammer in<br>10. Nones- development on approximation parling parling parling<br>10. Nones- development on approximation parling parling<br>10. Nones- development on approximation of parling the parling<br>10. Nones- development of parling the parling parling<br>10. Nones- estimates approximation of parling the parling<br>10. Nones- estimates approximation of parling the parling<br>10. Nones- estimates approximations of parling the parling<br>10. Nones- estimates approximations of parling the parling<br>10. Nones- estimates approximations of parling the parling<br>10. Nones- estimates approximations of parling<br>10. Nones- development of parling<br>10. Nones- development of parling<br>10. Nones- developmen                                                                                                    | об обработке поля агрохимикатами<br>В даты: 04.07.2023, 05.07.2023, 06.07.2023, 07.07.2023,                                                                                                    | Нарежести         |
|          | 0          | ζ. | (Y 11)-5             |        | (c) Equity assignment of the spanning wave or inclusion is equiper framework and a second second  |   | 1.1. Table Structures (2) should a simplicity approximation of physical particle<br>induced on sources against to company against above the against particle<br>of the same second structures of the structures are structures, and the same<br>structures are also been approximately against above the same structures and<br>physical structures are approximately against above to same structures are<br>particle and an approximately against above to same structures are structures<br>and an approximately against above to same structures are structures and<br>physical structures are approximately against above to same structures are structures and<br>physical structures are approximately against above to same structures are structures and<br>physical structures are approximately against above to same structures are structures and<br>physical structures are approximately against above to same structures are structures and<br>physical structures are approximately against above to same structures are structures and<br>physical structures are approximately against above to same structures are structures and<br>physical structures are approximately against above to same structures are structures and<br>physical structures are approximately against above to same structures are structures and<br>physical structures are structures are structures and<br>physical structures are structures and physical structures are structures are structure | на поле с кадастровым номером: 22:32:010001:658, 22:32:010001:665, 22:32:010001:668, 22:32:010001:669, 22:32:010001:669, 22:32:000000; 20:0000; 20:000; 20: | Копировать        |
| ťå       | Сотрудники | 2  | Су шаолоны           |        | Release Names dependent lasers provide consultations of the second second se | 5 | Selection of the selection of the sel                                              | 22132.010001.007, нахорященся в: памкрушлянские разон илтанскої о края,<br>ближайшие населенные пункты в радиусе 10км от поля: с. Урываево<br>Памелициянанского района Алтайского клая                                                                                                    |                   |

**Со штампом подписи.** Файл сохранится в формате pdf с печатью на документе.

Файл и подписи. Сохранится архив zip с двумя файлами - документ pdf и файл в формате sgn. В Полевизор нужно будет загрузить весь архив.

| Vedomlenie_1597228602564293_polevizor-2          |        | Папка        |
|--------------------------------------------------|--------|--------------|
| Uvedomlenie_1597228602564293_polevizor-2SGN1.sgn | 8 КБ   | Документ     |
| Uvedomlenie_1597228602564293_polevizor-2.pdf     | 151 КБ | PDF-документ |

11. В Полевизоре выбираем "Прикрепить подписанное уведомление", выбираем подписанный файл или архив на компьютере.

Публикация на сайте

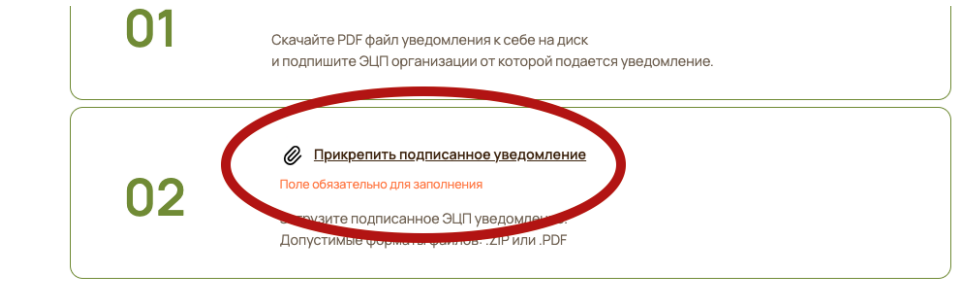

после загрузки появится значок загруженного файла и можно переходить на следующий шаг - Оплата публикации.

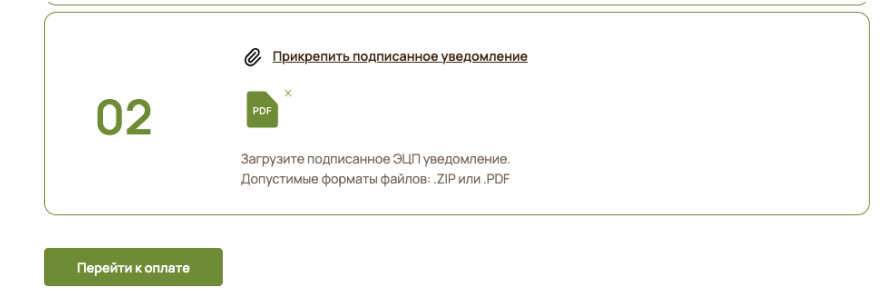